## Excel でスケジュール表の作成(日付関数の学習)

| 関数 | (1)=DATE(A2,B2,1) | :日付データを作る      | $\rightarrow$ | 1月1日 |   |
|----|-------------------|----------------|---------------|------|---|
| 関数 | 2=TEXT(A4,"aaa")  | :曜日を表示         | $\rightarrow$ | 火    |   |
| 関数 | 3=WEEKDAY(\$A4)=1 | :カレンダーの日曜日を色分け | $\rightarrow$ | 1月6日 | 日 |

\*最初、空欄の表を作成し、A2に「2013」B2に「1」を入力する。

- 1) A4 セルに上記①の式を入れ、A2 セルの「2013」年とB2の「1」月から A 列に 日付を入れる。
- 2) A5 セルに 「=A4+1」と入力し、1月2日を計算結果として表示する。以下コピー で31日まで表示する。
- 3) B4 セルに上記②の式を入れ、曜日を表示する。以下 B4 セルをコピーし31 日まで 表示する。

| A  | A    | В   | С      | D  | E    | F  | G  | Н |
|----|------|-----|--------|----|------|----|----|---|
| 1  |      |     | 2013年予 | ۲, | E表   |    |    |   |
| 2  | 2013 | 1   |        |    | 2013 | 2  |    |   |
| 3  | 日付   | 曜日  | 予定     |    | 日付   | 曜日 | 予定 |   |
| 4  |      | (2) |        |    |      |    |    |   |
| 5  |      |     |        |    |      |    |    |   |
| 6  |      |     |        |    |      |    |    |   |
| 7  |      |     |        |    |      |    |    |   |
| 8  |      |     |        |    |      |    |    |   |
| 9  |      |     |        |    |      |    |    |   |
| 10 |      |     |        |    |      |    |    |   |
| 11 |      |     |        |    |      |    |    |   |

4)日曜日を赤色にするには、A4からC34の範囲をドラッグし選択。「ホーム」タブの「条件付き書式」→「新しいルール」→「数式を使用して、書式設定するセルを決定」を選択し→ 関数③を入力する→「書式」をクリックし「色」の赤を選択しOKとする。

5) 同様に土曜日も赤色にする。ただし、式は、「=WEEKDAY(\$A4)=7」とする。

6) これで1月分が完了、同様に2月を作成する。

|    | A     | В   | С                       | D   | E    | F  | ルールの種類を選択してください(S):      |
|----|-------|-----|-------------------------|-----|------|----|--------------------------|
|    |       |     | $aa + a + \overline{z}$ | ┙╺┻ |      |    | ▶ セルの値に基づいてすべてのセルを書式設定   |
|    |       |     | 2013年す                  | ה ל | ₣₩   |    | ▶ 指定の値を含むセルだけを書式設定       |
| 1  |       |     | 2010 1 ]                |     | - 11 |    | ▶ 上位または下位に入る値だけを書式設定     |
| 2  | 2013  | 1   |                         |     | 2013 | 2  | ▶ 平均より上または下の値だけを書式設定     |
| 3  | 日付    | 曜日  | 予定                      | 1   | 日付   | 曜日 | - ▶ 一意の値または重複する値だけを書式設定  |
| 4  | 1月1日  | 火   |                         |     |      |    | - ▶ 数式を使用して、書式設定するセルを決定  |
| 5  | 1月2日  | 水   |                         |     |      |    | ー<br>ルールの内容を編集してください(E): |
| 6  | 1月3日  | 木   |                         |     |      |    |                          |
| 7  | 1月4日  | 金   |                         |     |      |    |                          |
| 8  | 1月5日  | À   |                         |     |      |    |                          |
| 9  | 1月6日  | B   |                         |     |      |    |                          |
| 10 | 1月7日  | 月   |                         |     |      |    |                          |
| 11 | 1月8日  | 火   |                         |     |      |    | Aaのあアア亜手 【書 <u>れり…</u> 】 |
| 12 | 1月9日  | 水   |                         |     |      |    |                          |
| 13 | 1月10日 | 木   |                         |     |      |    | OK キャンセル                 |
| 14 | 1月11日 | 金   |                         |     |      |    |                          |
| 15 | 1月12日 | l ± |                         | l   |      |    | l                        |
|    |       |     |                         |     |      |    |                          |
|    |       |     |                         |     |      |    |                          |

[Excel でスケジュール表の作成(日付関数の学習) ] - 1 / 2 -

## 2013年予定表

| 2013  | 1  |        |
|-------|----|--------|
| 日付    | 曜日 | 予定     |
| 1月1日  | 火  |        |
| 1月2日  | 水  |        |
| 1月3日  | 木  |        |
| 1月4日  | 金  |        |
| 1月5日  | Ħ  | サイクリング |
| 1月6日  | H  |        |
| 1月7日  | 月  | ナルク    |
| 1月8日  | 火  |        |
| 1月9日  | 水  |        |
| 1月10日 | 木  |        |
| 1月11日 | 金  |        |
| 1月12日 | ±  |        |
| 1月13日 | 日  |        |
| 1月14日 | 月  |        |
| 1月15日 | 火  |        |
| 1月16日 | 水  |        |
| 1月17日 | 木  |        |
| 1月18日 | 金  |        |
| 1月19日 | ±  |        |
| 1月20日 | H  |        |
| 1月21日 | 月  |        |
| 1月22日 | 火  |        |
| 1月23日 | 水  |        |
| 1月24日 | 木  |        |
| 1月25日 | 金  |        |
| 1月26日 | ±  |        |
| 1月27日 | E  |        |
| 1月28日 | 月  |        |
| 1月29日 | 火  |        |
| 1月30日 | 水  |        |
| 1月31日 | 木  |        |

| 2013  | 2  |    |
|-------|----|----|
| 日付    | 曜日 | 予定 |
| 2月1日  | 金  |    |
| 2月2日  | ±  |    |
| 2月3日  | B  |    |
| 2月4日  | 月  |    |
| 2月5日  | 火  |    |
| 2月6日  | 水  |    |
| 2月7日  | 木  |    |
| 2月8日  | 金  |    |
| 2月9日  | ±  |    |
| 2月10日 | H  |    |
| 2月11日 | 月  |    |
| 2月12日 | 火  |    |
| 2月13日 | 水  |    |
| 2月14日 | 木  |    |
| 2月15日 | 金  |    |
| 2月16日 | ±  |    |
| 2月17日 | H  |    |
| 2月18日 | 月  |    |
| 2月19日 | 火  |    |
| 2月20日 | 水  |    |
| 2月21日 | 木  |    |
| 2月22日 | 金  |    |
| 2月23日 | ±  |    |
| 2月24日 | H  |    |
| 2月25日 | 月  |    |
| 2月26日 | 火  |    |
| 2月27日 | 水  |    |
| 2月28日 | 木  |    |

[Excel でスケジュール表の作成(日付関数の学習) ] – 2 / 2 –